## Where can I find Microsoft Teams?

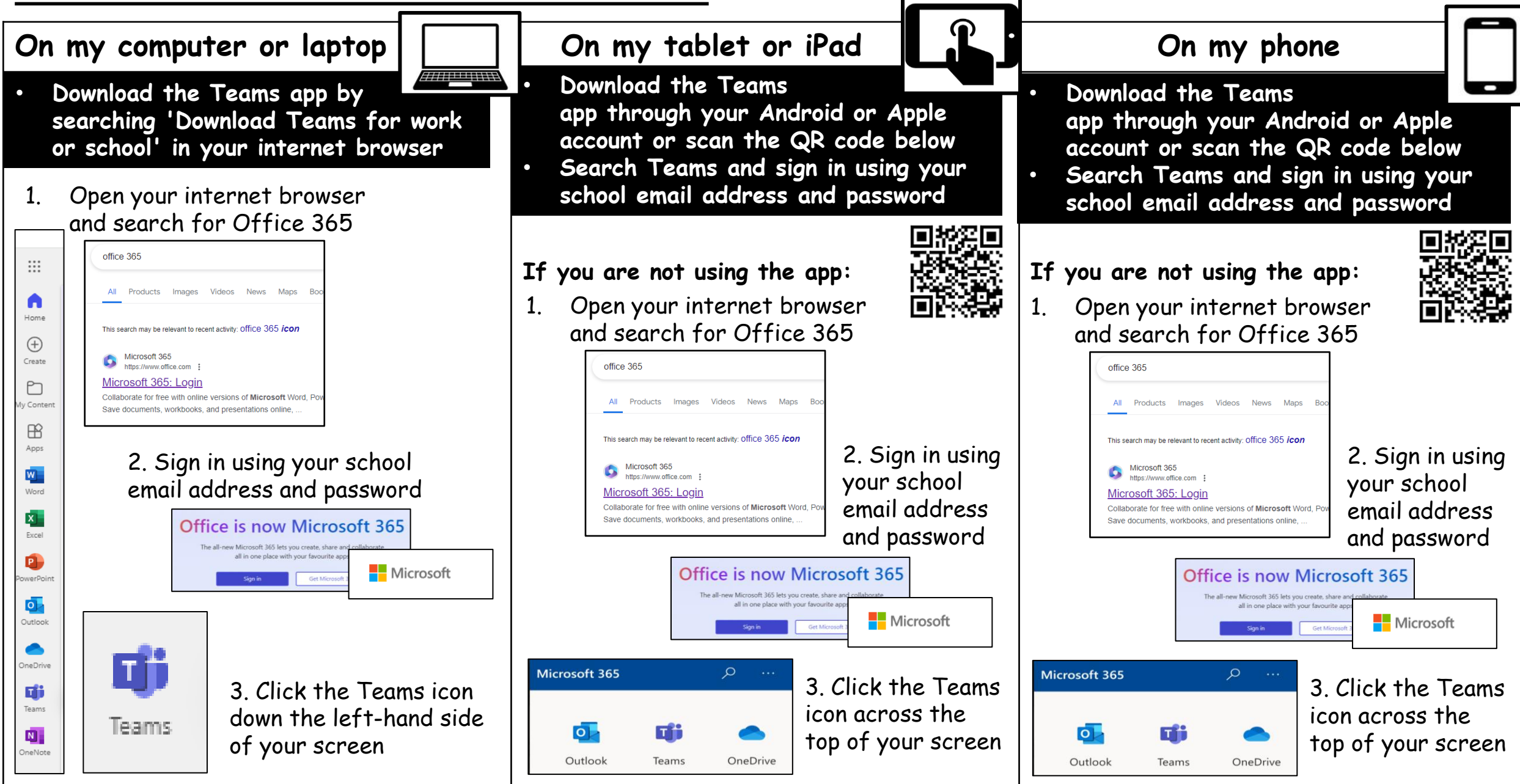

✓ One Team
 for each of
 your class
 subjects

✓ One Team
 for your
 Year Group

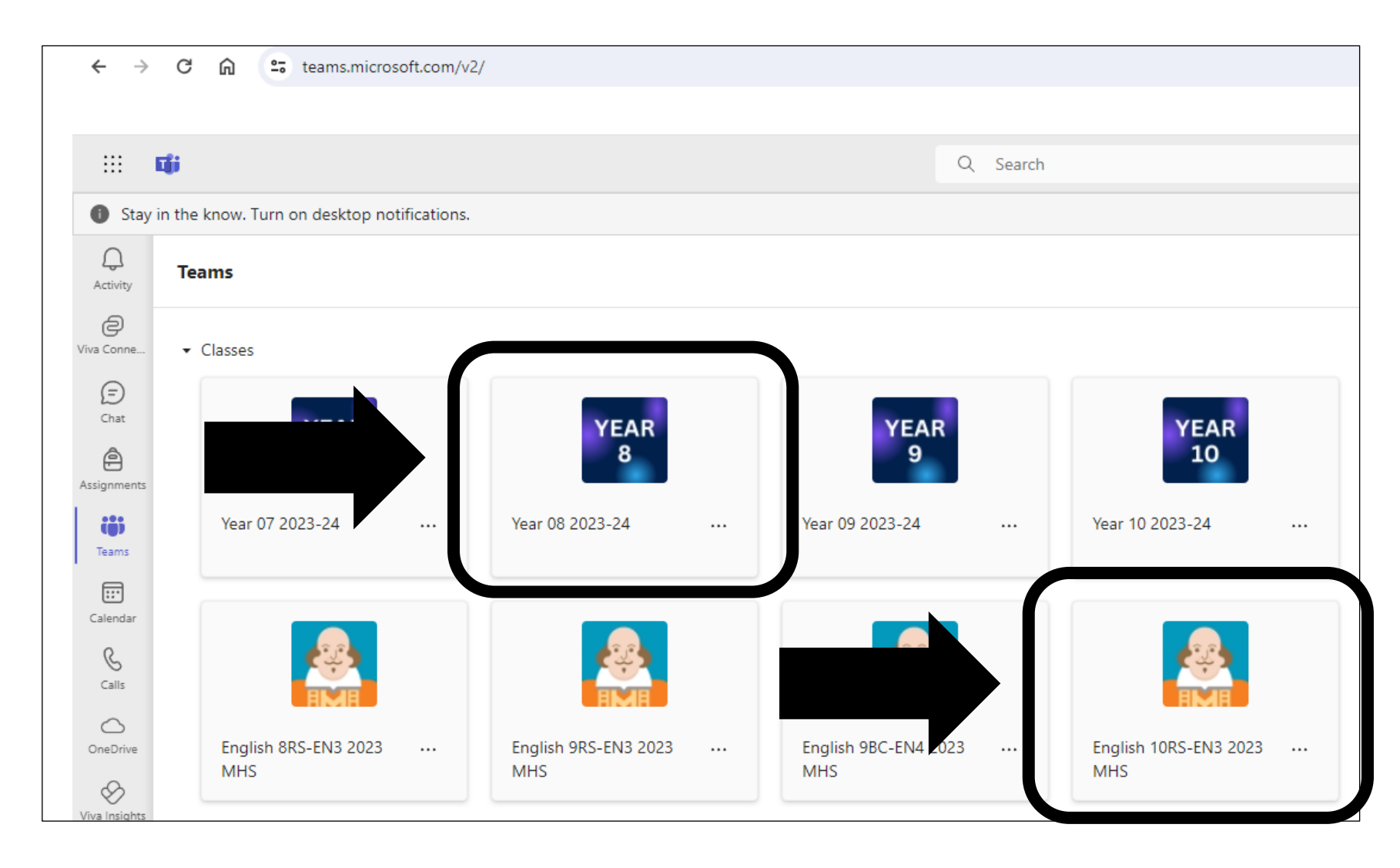

# Where do I find my work?

- 1. Firstly, find your Year Team board
- 2. On the top tab, click 'All Subjects'
- 3. Find your subject on the tiles below
- 4. Scroll down to find your 'Student Resources' for your Year. You will only see your year group or below.

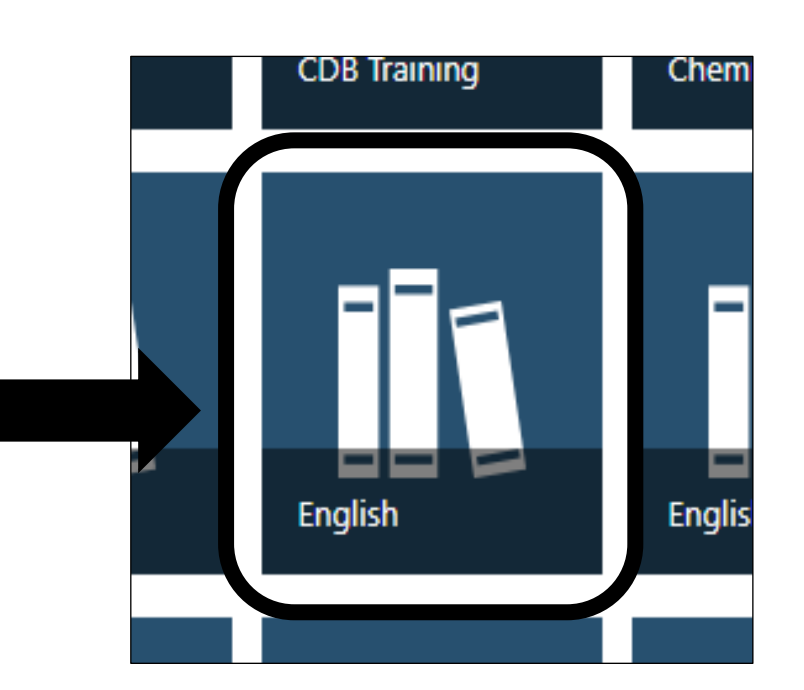

All Subjects

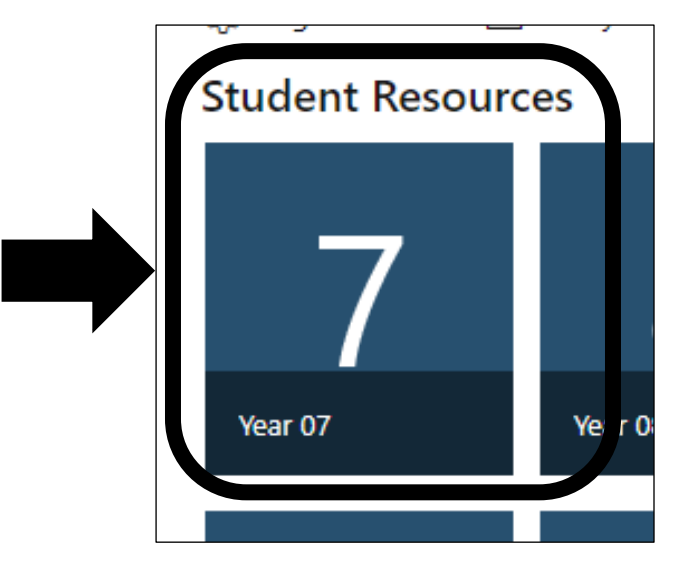

## Where do I complete my work?

- 1. Click 'Files' on the top tab
- 2. Click the folder 'Student Work'
- 3. Click the folder labelled with your name
- 4. Click '+New' and 'Folder'. You can now create a folder for each of your subjects.
- 5. Click into the subject folder you have just created. Within this folder, click '+New' to make a new document to complete your work.

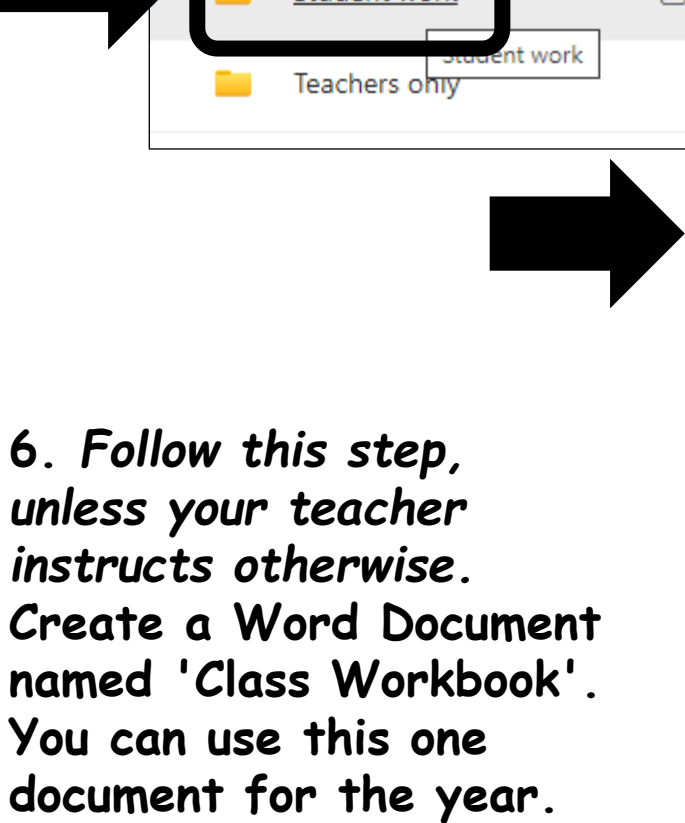

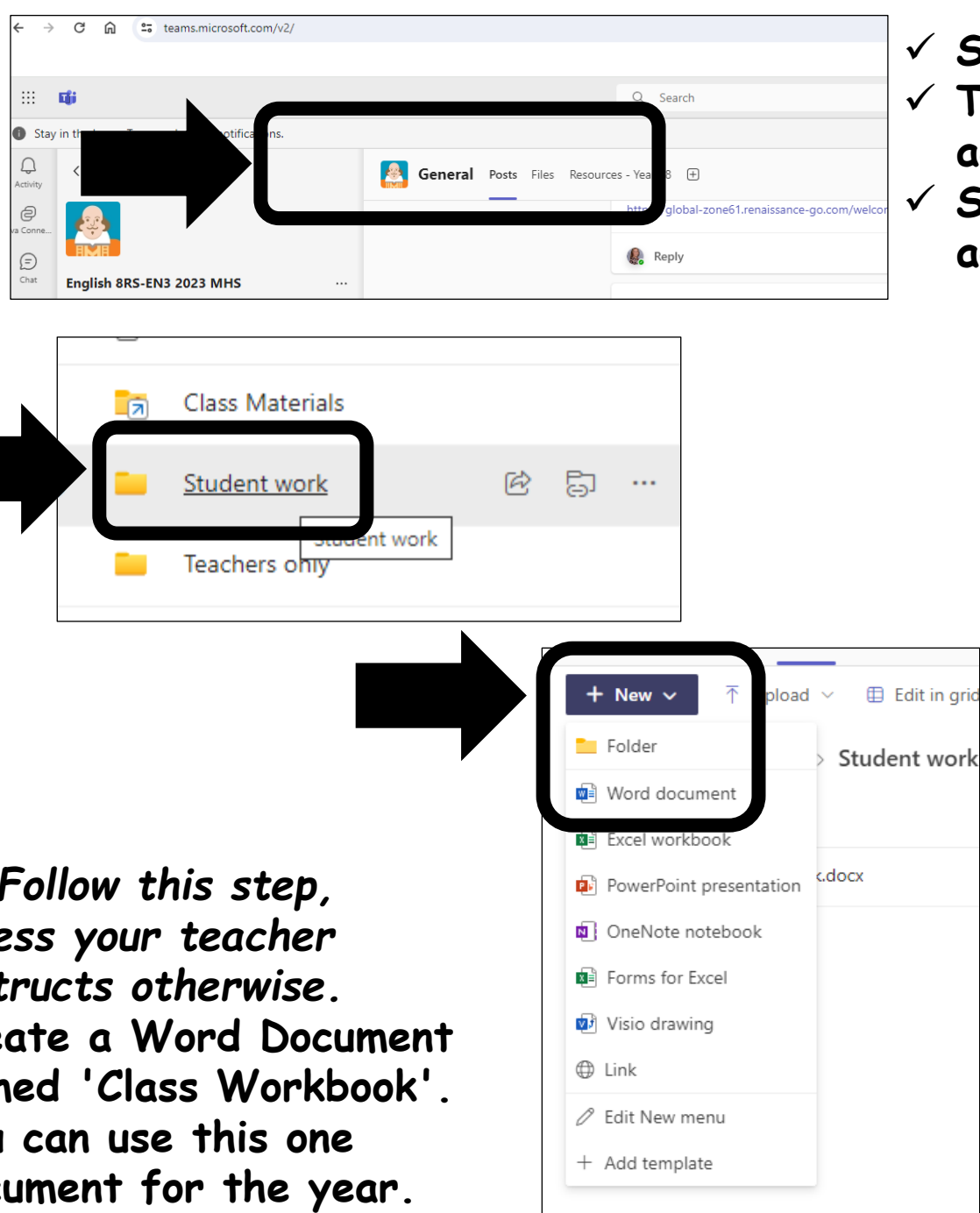

- $\checkmark$  Saves automatically ✓ Teachers can
  - access your files
- ✓ Students can use adaptable features
  - Dictation (your voice into words)
  - Immersive reader (reads the text to you)
  - Change colours of text or screen background

## Where is my homework?

- 1. Find your Year Group Team
- 2. Click 'Classwork' down the lefthand side
- 3. Click 'Homework Hub' and a list of links will appear for your subjects

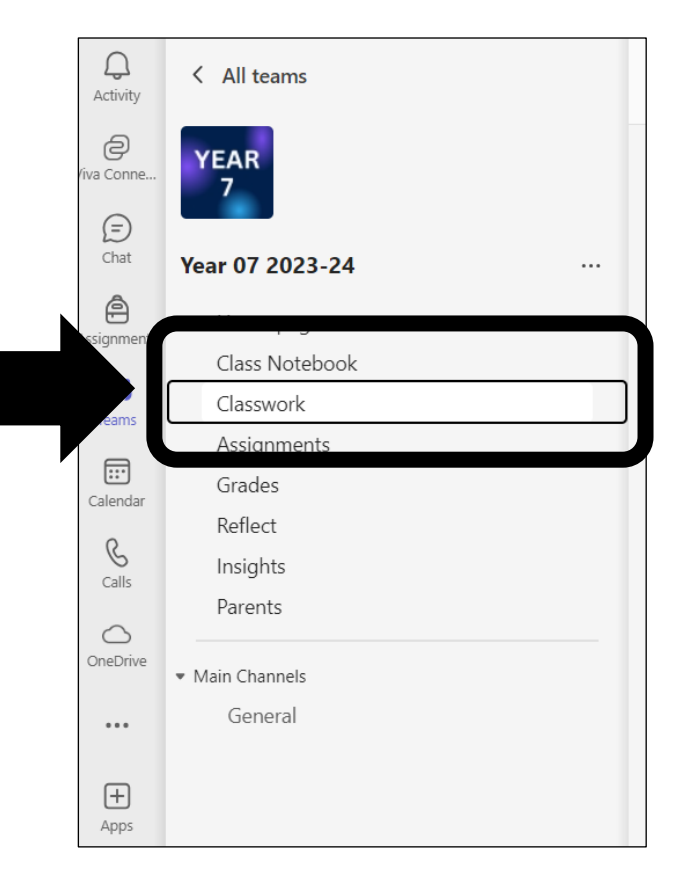

| 2 | Clas                                      | sswork                                                             |  |  |  |  |  |
|---|-------------------------------------------|--------------------------------------------------------------------|--|--|--|--|--|
|   | <ul> <li>Homework Hub <u>A</u></li> </ul> |                                                                    |  |  |  |  |  |
|   | •                                         | ENGLISH - Reading<br>https://southportlearningtrust.sharepoint.com |  |  |  |  |  |
|   |                                           | MATHS - Sparx Maths<br>https://sparxmaths.com                      |  |  |  |  |  |
|   |                                           | SCIENCE - Educake<br>https://www.educake.co.uk                     |  |  |  |  |  |
|   | -                                         | GEOGRAPHY<br>https://southportlearningtrust.sharepoint.com         |  |  |  |  |  |
|   | •                                         | HISTORY<br>https://southportlearningtrust.sharepoint.com           |  |  |  |  |  |
|   | -                                         | SPANISH<br>https://southportlearningtrust.sharepoint.com           |  |  |  |  |  |

## How do I hide old Teams?

| Image: Image: Imag                  |                                                      |                                    |                                                          |                                                                                   |
|----------------------------------------------------------------------------------------------------|------------------------------------------------------|------------------------------------|----------------------------------------------------------|-----------------------------------------------------------------------------------|
| <ul> <li>A ye in the root luting outditations</li> <li>A ye in the root luting outditations</li> <li>A provide the root luting outditations</li> <li>A provide the root luting outditation and a provide the root luting outditation and root luting outditation and root luting outditation and root luting outditation and root luting outditation and root luting outditation and root luting outditation and root luting outditation and root luting outditation and root luting o</li></ul>                                                                                                    | <b>G</b> ji                                          |                                    | Q Search                                                 |                                                                                   |
| Image: Series     Image: Series     Image: Ser                                                                                                    | Stay in the know. Turn on desktop notifica           | ations.                            |                                                          | Tur                                                                               |
| <ul> <li>c c c c c c c c c c c c c c c c c c c</li></ul>                                                                                                    | Ctivity Teams                                        |                                    |                                                          | ···· 2° Join or crea                                                              |
| <ul> <li>Image: Series of the series of the series of</li></ul> | Conne → Classes                                      |                                    |                                                          |                                                                                   |
| Ver 07 2023-24   Ver 09 2023-24   Ver 09 2023-25   Ver 09 2023-26   Ver 09 2023-27   Ver 09 2023-27   Ver 09 2023-27   Ver 09 2023-27   Ver 09 2023-27   Ver 09 2023-27   Ver 09 2023-27   Ver 09 2023-27                                                                                                    | Enat YEAR                                            | YEAR<br>8                          | YEAR<br>9 YEAR<br>10                                     | YEAR<br>11                                                                        |
| Image: Series     Image: Series     Image: Ser                                                                                                    | Year 07 2023-24                                      | Year 08 2023-24                    | Year 09 2023-24 Year 10 2023-24                          | Year 11 2023-24 Registration 10SB 2023 English 7RS-EN2 2023 MHS                   |
| This will not delete<br>the board if the<br>wrong board is hidden<br>by accident.                                                                                                    | andar<br>alis<br>Drive English 8RS-EN3 2023 ·<br>MHS | •• English 9RS-EN3 2023 •••<br>MHS | English 9BC-EN4 2023<br>MHS English 10RS-EN3 2023<br>MHS | All old Teams can be<br>hidden by clicking the<br>button and 'Hide'               |
| This will not delete<br>the board if the<br>wrong board is hidden<br>by accident.                                                                                                    | ▼ Teams                                              |                                    |                                                          | button and thee.                                                                  |
|                                                                                                    | → pps MHS All Staff · Hidden                         | English                            |                                                          | This will not delete<br>the board if the<br>wrong board is hidden<br>by accident. |

### Where can I find updates?

Find the Team board for your Year Group.

This will take you to the 'General' – 'Posts' area.

 ✓ Pastoral can send achievements and notices

 ✓ Tutors can provide achievements and notes

 ✓ Class teachers can share competitions, information and more!

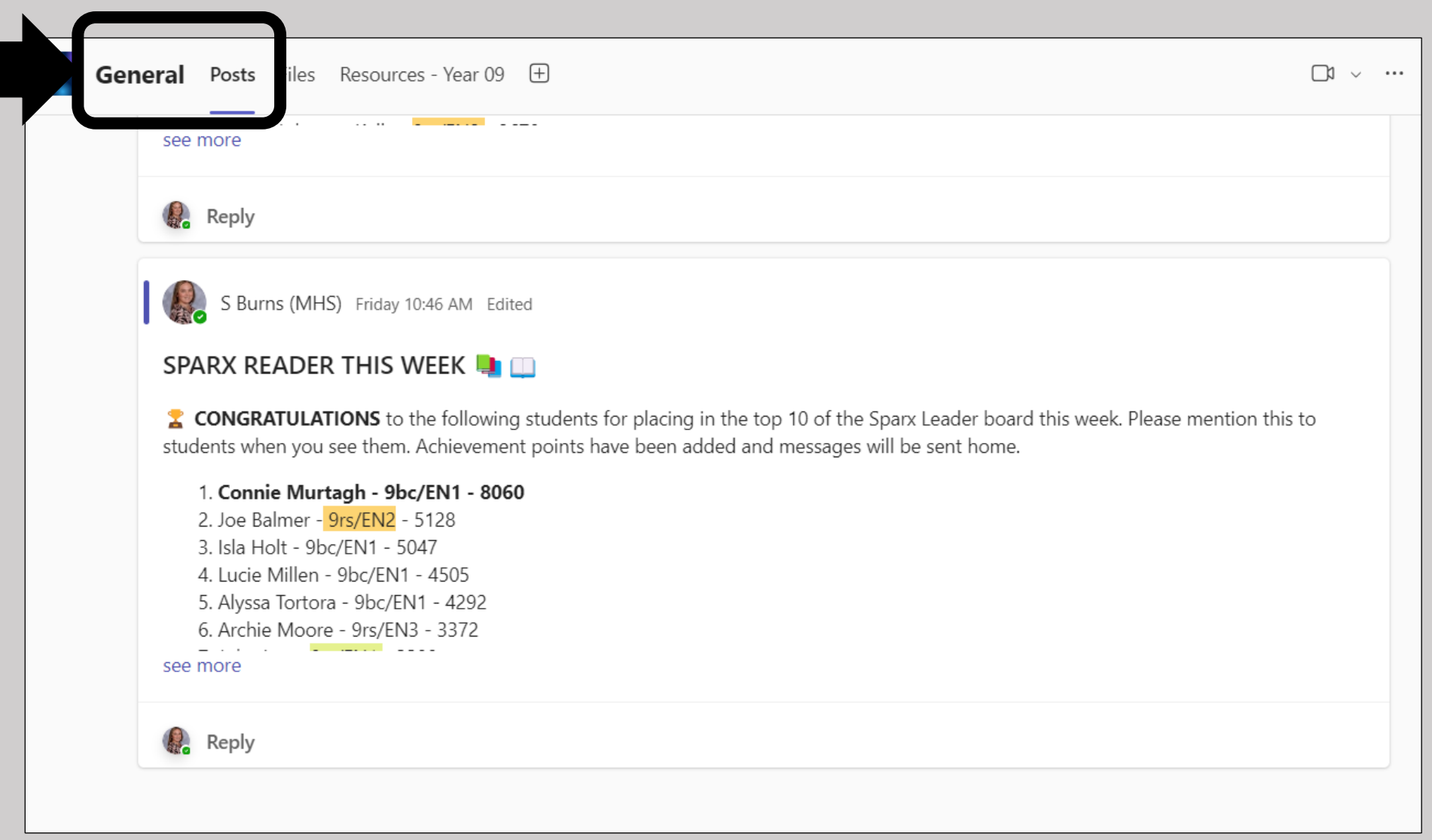

### How do I use Tech to help my learning?

#### Search for 'Dictate'

Dictate allows you to speak and the device writes for you. Text needs to be checked as it can be wrong.

#### Search for 'Immersive Reader'

Immersive Reader reads the text on the screen aloud to you.

Search for 'Page Colour' Page Colour can be changed to help with eye strain.

### Search for 'Translate'

Translate can change text into a different language.

Search for 'Desktop App' to open another window to split working.

This allows you to work on different things in multiple tabs at the top of your screen browser.

#### Synonyms and Definitions Right click on highlighted word for definitions and synonyms.

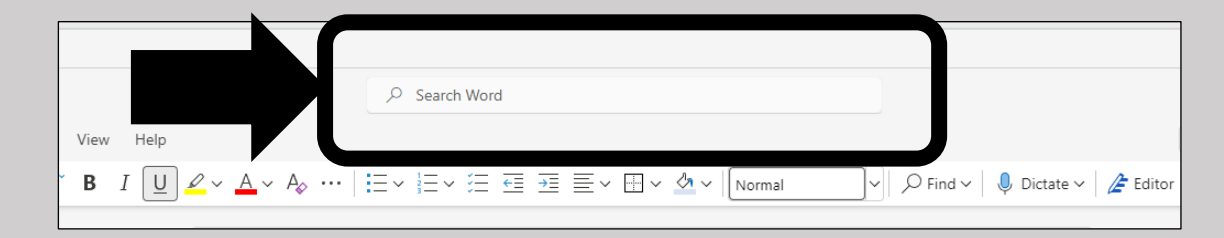

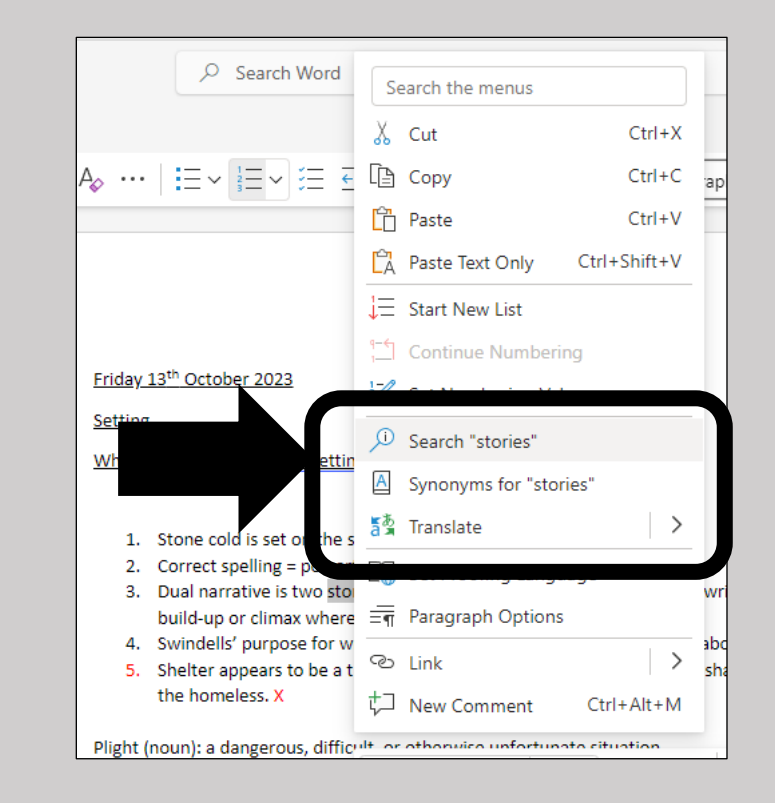